Google üzerine obs fırat yazın. Çıkan ilk bağlantıya tıklayın.

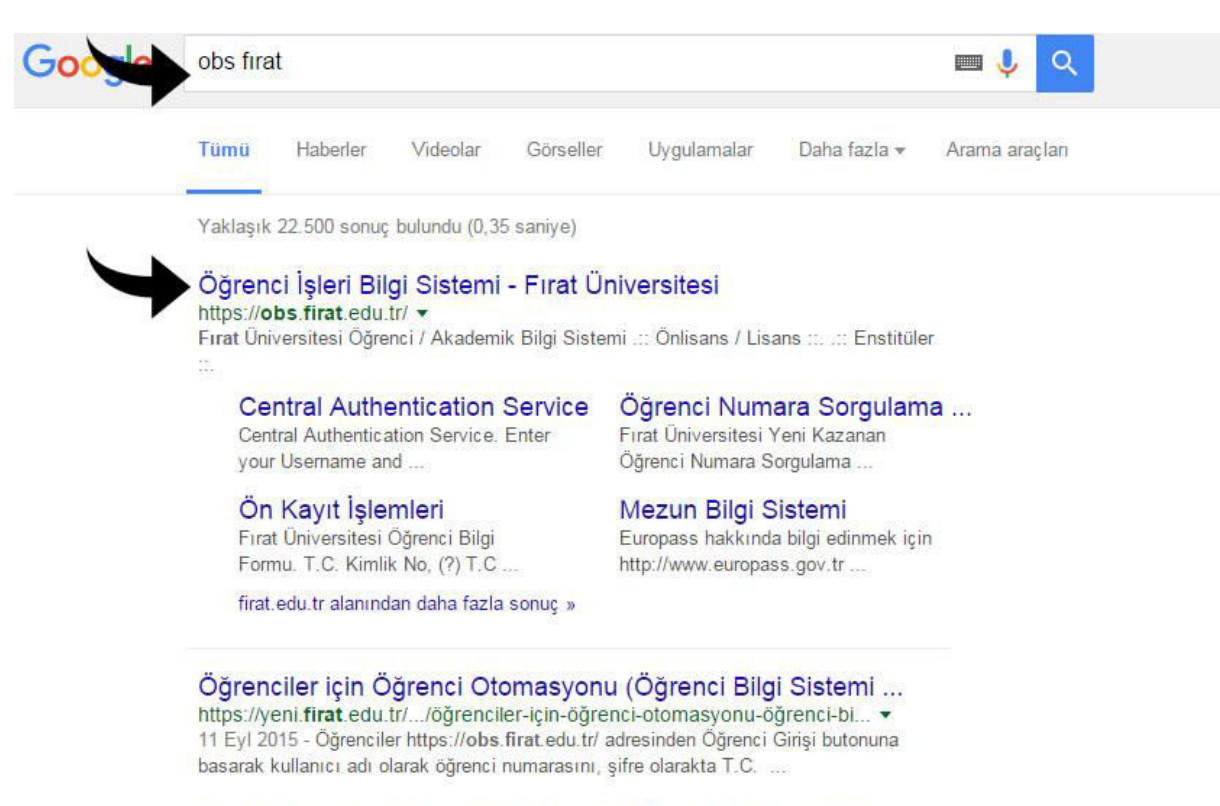

Fırat Üniversitesi Resmi Web Sitesi | Bilimin Parlayan Yıldızı https://www.firat.edu.tr/ 

Genel tanıtım, rektörlük, akademik birimler, öğrenci işleri, kütüphane, araştırma merkezleri, DAP, Fırat Tv, yaşam, kulüpler, Elazığ İli hakkında bilgiler, haberler, ...

Öğrenci girişine tıklayın.

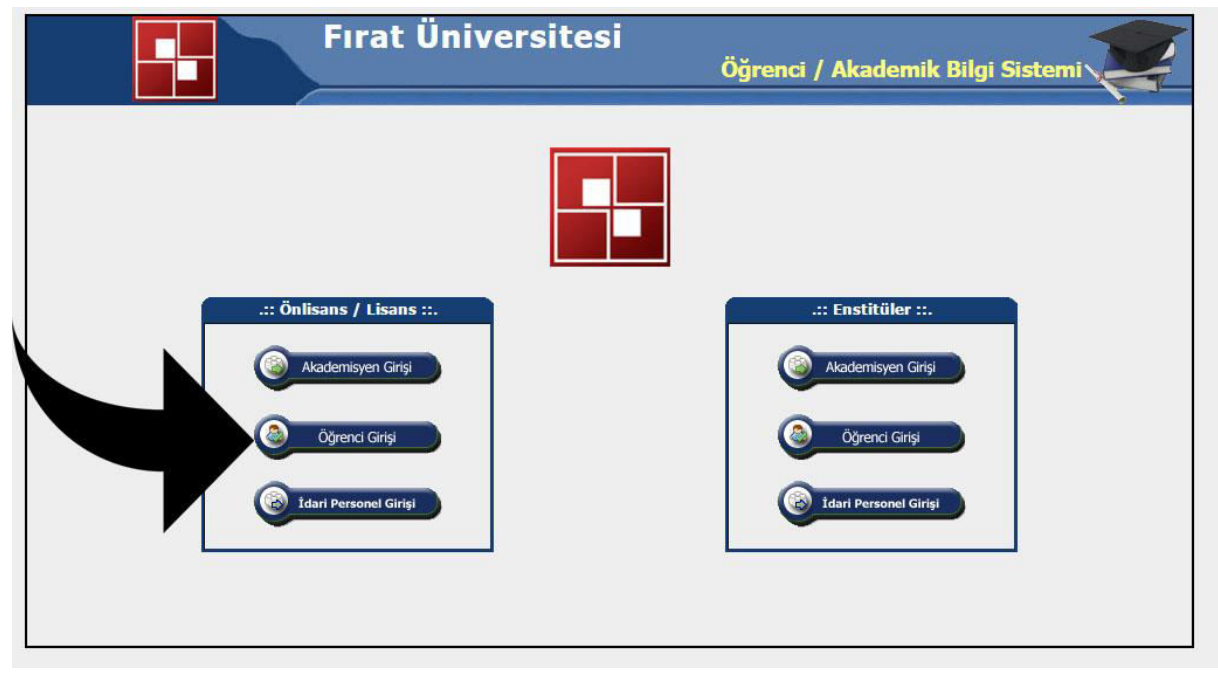

Numaranızı yazın. Şifrenizi Yazın. Doğrulama kodunu yazıp giriş butonuna basın.

## Merkezi Kimlik Doğrulama Servisi

|   | Kullanıcı Adı:                                                                                                    |
|---|----------------------------------------------------------------------------------------------------|
|   | 141134106                                                                                                    |
|   | Parola:                                                                                                    |
|   | ••••••                                                                                                    |
|   | Lütfen aşağıdaki metni girin:                                                                                                    |
|   | a de la companya de la companya de l |
|   | 552                                                                                                    |
|   | 990                                                                                                    |
|   | 553 Secapticha                                                                                                    |
|   |                                                                                                    |
| 3 |                                                                                                    |
|   | Siframi Unuthum2                                                                                                    |
|   |                                                                                                    |
|   | Diğer sitelere girmeden önce beni uyar.                                                                                                    |
|   |                                                                                                    |

## Ders ve dönem işlemlerinden ders kayıt bağlantısına tıklayın.

| ELE | KTRİK-ELEKTRONİK programı hesab | im 🔻 | 💽 🛸 🛅 🛸 🥹                                                                                                    |
|-----|---------------------------------|------|----------------------------------------------------------------------------------------------------|
| >   | Genel İşlemler                  |      | Altif Dönemde Ders Kaydınız Yok                                                                                                    |
| ▼.  | Ders ve Dönem İşlemleri         |      | Genel Duyurular                                                                                                    |
| 6   | Ders Kayıt                      |      | RS KAYIT HK 04.02.2016                                                                                                    |
| -   | Not Listesi                     |      | land 1-1/1 1 ▼ N < > N                                                                                                    |
| 11  | Transkript                      |      |                                                                                                    |
|     | Transkript Senaryosu            |      | Ogrenciler 04 - 10 Şubat 2016 tarihleri arasında katkı payı ve ogrenim ucretlerini. Furkiye genelindeki tum Vakıflar<br>Bankacı Subalarina öğrenci numaraları ile vatirabilecek ve vine avnı tarihlerde (04 - 10 Subat 2016) dere kavıtlarını |
| 2   | Diğer Belgeler                  |      | vapabileceklerdir.                                                                                                    |
|     | Müfredat Durum                  |      | , .<br>04 10 Cubet 2016 teathlad anna de lietha ann an 28anaim Cardhaini actanail dan lardan annan 28anailte                                                                                                    |
| z   | Staj Başvurusu                  |      | u4-10 Şubat 2010 tarihieri arasında katkı payı ve ogrenim ucreuenini yaurarak ders kaydını yapmayan ogrencier<br>daha sonra bu islemleri vapamayacaklardır.                                                                                   |
| =   | Akademik Faaliyetler            |      |                                                                                                    |
| ĨI. | Devamsızlık Durumu              |      | Öğretim Elemanı Dıvumları                                                                                                    |
| >   | Form İşlemleri                  |      | Duyuru Yok                                                                                                    |
| >   | YÖKSİS İşlemleri                | 1    | Duvuru İceriği                                                                                                    |
| >   | Hazırlık İşlemleri              |      |                                                                                                    |
| >   | Kullanıcı İşlemleri             | ۲    | Yeni Mesajlar                                                                                                    |
|     |                                 |      | reni mesaj Yok                                                                                                    |
|     |                                 |      |                                                                                                    |
|     |                                 |      |                                                                                                    |

## Dersleri solda bulunan artılara tıklayıp seçin.

| 🛛 Güz Yarıyılı D  | ersleri                                         | Bahar Yarı                  | yılı Ders | ileri        |                |                                  | 🔘 Tümü                      |
|-------------------|-------------------------------------------------|-----------------------------|-----------|--------------|----------------|----------------------------------|-----------------------------|
| Hazırlık Dersleri | 1. Sinif Dersleri 2. Sinif Dersleri 3. Sinif De | ersleri 📔 4. Sınıf Dersleri | Mür       | fredat/Bölün | n Dışı Dersler |                                  |                             |
| Ders Kor          |                                                 | <u>z/s</u>                  | KRD       | <u>AKTS</u>  | <u>Snf</u>     | Önceki Dönemler<br>Tekrar Durumu | Aktif Dönem<br>Kayıt Durumu |
| Fizm              | FİZİK-II                                        | Z                           | 4         | 6            | 1              |                                  |                             |
| MAT162            | MATEMATIK-II                                    | Z                           | 4         | 7            | 1              |                                  | Kayıtlı                     |
| MKT102            | tik çizim                                       | Z                           | 3         | 3            | 1              |                                  |                             |
| MKT10             | BILGISAYAR PROGRAMLAMA-II                       | Z                           | 3         | 5            | 1              |                                  |                             |
| MKT116            | ELEKTRİK DEVRELERİ-I                            | Z                           | 3         | 5            | 1              |                                  |                             |
| TRD110            | TÜRK DİLİ-II                                    | z                           | 2         | 2            | 1              |                                  |                             |
| VDI110            | İLERİ İNGİLİZCE-II                              | Z                           | 2         | 2            | 1              |                                  |                             |

Ortak dersler için; Alttan alanlar ALT\_Gunduz veya ALT\_Geceyi seçsinler, dersi ilk defa alanlar boş şubeyi seçsinler. Boş şube altta ok ile gösterilmiştir.

|         |                 |                     |                  |            |            |     |      | FIZ112 FIZIK-II      |                |          |                  |          |               |
|---------|-----------------|---------------------|------------------|------------|------------|-----|------|----------------------|----------------|----------|------------------|----------|---------------|
| Fakülte |                 | TEKNOLOJİ FAKÜLTESİ |                  |            |            |     | •    |                      | Program        | MEKATRON | ÍK MÜHENDÍSLÍĞÍ  | •6       | A             |
| Ders    | Kodu            |                     | Ders             | s Adı      |            |     |      | Öğ                   | jretim Elemanı |          |                  | <u> </u> | Ard           |
|         | Derslerin Fakül | te - Bölüm - Pi     | rogramlarını Gös | ter        |            |     |      |                      |                |          |                  | 8        | Ders Programı |
|         | <u>Sube</u>     | Ders Kod            | Ders Adı         | <u>z/s</u> | <u>T+U</u> | Krd | AKTS | <u>Öğretim Üyesi</u> | Snf            | AcNeden  | <u>Alma Tipi</u> | Kont.    | Grup Kod      |
| 0       | B_ALT_GÜNDÜ     | ZFIZ112             | FİZİK - II       | Z          | 5          | 4   | 6    | MURAT CANYILMAZ      | 1              | Dnm.     | Dönem            | 50/500   |               |
| 8       | B1-GÜNDÜZ       | FİZ112              | FİZİK - II       | z          | 5          | 4   | 6    | MURAT CANYILMAZ      | 1              | Dnm.     | Dönem            | 50/50    |               |
| •       | B2-GÜNDÜZ       | FİZ112              | FİZİK - II       | Z          | 5          | 4   | 6    | MURAT CANYILMAZ      | 1              | Dnm.     | Dönem            | 50/50    |               |
| 8       | B3-GÜNDÜZ       | FIZ112              | FİZİK - II       | z          | 5          | 4   | 6    | MURAT CANYILMAZ      | 1              | Dnm.     | Dönem            | 50/50    |               |
| 0       | B4-GÜNDÜZ       | 1112                | FİZİK - II       | Z          | 5          | 4   | 6    | MURAT CANYILMAZ      | 1              | Dnm.     | Dönem            | 50/50    |               |
| 8       | B5-GÜ           |                     | izik - II        | z          | 5          | 4   | 6    | MURAT CANYILMAZ      | 1              | Dnm.     | Dönem            | 50/50    |               |
| 0       | B6-G            | 112                 | Tank             | Z          | 5          | 4   | 6    | MURAT CANYILMAZ      | 1              | Dnm.     | Dönem            | 46/50    |               |
| 0       | B7-GÜNDÜZ       | 12                  | FİZİK - II       | z          | 5          | 4   | 6    | MURAT CANYILMAZ      | 1              | Dnm.     | Dönem            | 50/50    |               |
|         |                 | 10                  |                  |            |            |     |      | 12                   |                |          | _                |          |               |

Bölüm dersleri için sağ üst tarafta programı değiştirin. Eğer ikinci öğretim iseniz Mekatronik Mühendisliği (İNG. Hazırlık) İ.Ö.'yü, eğer birinci öğretim iseniz Mekatronik Mühendisliği (İNG. Hazırlık) programlarını seçin.

| ikülte         | TEKNOLO                     | DJİ FAKÜLTESİ 🔹                         |     |   |   |      | Program HEKATR  | ONİK I     | MÜHENDİSL | İĞİ(İNG. HAZI    |        | Ar          |
|----------------|-----------------------------|-----------------------------------------|-----|---|---|------|-----------------|------------|-----------|------------------|--------|-------------|
| ers Kodu       |                             | Ders Adı                                |     |   |   | Öğra | 1               |            |           |                  |        | Ald         |
| Derslerin Fakü | te - Bö <mark>l</mark> üm - | Programlarını Göster                    |     |   |   |      |                 |            |           |                  | 🗟 De   | rs Programi |
| <u>Şube</u>    | Ders Kod                    | Ders Adı                                | 71. |   |   | ATS  | Öğretim Üyesi   | <u>Snf</u> | AcNeden   | <u>Alma Tipi</u> | Kont.  | Grup Ko     |
| B_ALT_GÜNDÜ    | ZAİT210                     | ATATÜRK İLKELERİ VE İNKILAP TARİHİ - II |     |   | , | 2    | YAVUZ HAYKIR    | 2          | Dnm.      | Dönem            | 2/50   |             |
| B1-GÜNDÜZ      | AİT210                      | ATATÜRK İLKELERİ VE İNKILAP TARİHİ      | Z   | 2 | 2 | 2    | YAVUZ HAYKIR    | 2          | Dnm,      | Dönem            | 50/50  |             |
| B2-GÜNDÜZ      | AİT210                      | ATATÜRK İLKELERİ VE İNKILAR             | Z   | 2 | 2 | 2    | YAVUZ HAYKIR    | 2          | Dnm.      | Dönem            | 32/50  |             |
| B3-GÜNDÜZ      | AİT210                      | ATATÜRK İLKELERİ                        | z   | 2 | 2 | 2    | YAVUZ HAYKIR    | 2          | Dnm.      | Dönem            | 49/50  |             |
| B4-GÜNDÜZ      | AİT210                      | ATATÜBU VE ÎNKILAP TARÎHÎ - II          | Z   | 2 | 2 | 2    | YAVUZ HAYKIR    | 2          | Dnm.      | Dönem            | 8/50   |             |
| B5-GÜNDÜZ      | AIT210                      | HINTORK İLKELERİ VE İNKILAP TARİHİ - II | Z   | 2 | 2 | 2    | YAVUZ HAYKIR    | 2          | Dnm.      | Dönem            | 18/50  |             |
| B_ALT_GÜNDÜ    | ZFIZ112                     | FIZIK - II                              | Z   | 5 | 4 | 6    | MURAT CANYILMAZ | 1          | Dnm.      | Dönem            | 50/500 |             |
| B1-GÜNDÜZ      | FÍZ112                      | FİZİK - II                              | Z   | 5 | 4 | 6    | MURAT CANYILMAZ | 1          | Dnm.      | Dönem            | 50/50  |             |

Çıkan ekranda 5ve 6 numaralı sayfalarda programlama ve teknik çizim dersleri var bunları seçip kaydı kesinleştirin.

| TEKNOLOJI FAKÜLTESİ V   du Ders Adı Öğretim Elemanı   Sterin Fakülte - Boküm - Programlarını Göster Öğretim Elemanı   Sube Ders Adı Z/S T+U Krd. AKTS Öğretim Üyesi Sıf. AcNeden Alma Tipi Kont.   GÜNDÜZMAT214 LİNEER CEBİR Z 2 2 3 GÜLDEN ALTAY 2 Dnm. Dönem 11/50   GÜNDÜZMAT214 LİNEER CEBİR Z 2 2 3 GÜLDEN ALTAY 2 Dnm. Dönem 30/50   1 MKT102 BİLG.DESTEK.TEKNİK ÇİZİM Z 4 3 3 FURKAN SARSILMAZ 1 Dnm. Dönem 67/999   2 MKT102 BİLG.DESTEK.TEKNİK ÇİZİM Z 4 3 3 FURKAN SARSILMAZ 1 Dnm. Dönem 0/999   | Ara<br>: Program<br>Grup Ko |
|----------------------------------------------------------------------------------------------------|-----------------------------|
| du Ders Adı Öğretim Elemanı<br>slerin Fakülte - Bölüm - Programlarını Göster<br><u>Sube Ders Kod Ders Adı Z/S T+U Krd AKTS Öğretim Üyesi Snf AcNeden Alma Tipi Kont.</u><br>GÜNDÜZMAT214 LİNEER CEBİR Z 2 2 3 GÜLDEN ALTAY 2 Dnm. Dönem 11/50<br>GÜNDÜZMAT214 LİNEER CEBİR Z 2 2 3 GÜLDEN ALTAY 2 Dnm. Dönem 30/50<br>1 MKT102 BİLG.DESTEK.TEKNİK ÇİZİM Z 4 3 3 FURKAN SARSILMAZ 1 Dnm. Dönem 67/999<br>2 MKT102 BİLG.DESTEK.TEKNİK ÇİZİM Z 4 3 3 FURKAN SARSILMAZ 1 Dnm. Dönem 0/999                       | Program<br>Grup Ko          |
| Skerin Fakülte - Bölüm - Programlarını Göster<br>Sube Ders Kod Ders Adı Z/S T+U Krd AKTS <u>Öğretim Üyesi</u> Sıf AcNeden Alma Tipi Kont.<br>GÜNDÜZMAT214 LİNEER CEBİR Z 2 2 3 GÜLDEN ALTAY 2 Dnm. Dönem 11/50<br>GÜNDÜZMAT214 LİNEER CEBİR Z 2 2 3 GÜLDEN ALTAY 2 Dnm. Dönem 30/50<br>1 MKT102 BİLG.DESTEK.TEKNİK ÇİZİM Z 4 3 3 FURKAN SARSILMAZ 1 Dnm. Dönem 67/999<br>2 MKT102 BİLG.DESTEK.TEKNİK ÇİZİM Z 4 3 3 FURKAN SARSILMAZ 1 Dnm. Dönem 0/999                                                      | Progran<br>Grup Ko          |
| Sube   Ders Kod   Ders Adı   Z/S T+U   Krd   AKTS   Öğretim Üyesi   Snf   AcNeden   Alma Tipi   Kont.     GÜNDÜZMAT214   LİNEER CEBİR   Z   2   2   3   GÜLDEN ALTAY   2   Dnm.   Dönem   11/50     GÜNDÜZMAT214   LİNEER CEBİR   Z   2   2   3   GÜLDEN ALTAY   2   Dnm.   Dönem   30/50     1   MKT102   BİLG.DESTEK.TEKNİK ÇİZİM   Z   4   3   3   FURKAN SARSILMAZ   1   Dnm.   Dönem   67/999     2   MKT102   BİLG.DESTEK.TEKNİK ÇİZİM   Z   4   3   3   FURKAN SARSILMAZ   1   Dnm.   Dönem   67/999 | Grup Ko                     |
| GÜNDÜZMAT214   LİNEER CEBİR   Z   2   2   3   GÜLDEN ALTAY   2   Dnm.   Dönem   11/50     GÜNDÜZMAT214   LİNEER CEBİR   Z   2   2   3   GÜLDEN ALTAY   2   Dnm.   Dönem   30/50     1   MKT102   BİLG.DESTEK.TEKNİK ÇİZİM   Z   4   3   3   FURKAN SARSILMAZ   1   Dnm.   Dönem   67/999     2   MKT102   BİLG.DESTEK.TEKNİK ÇİZİM   Z   4   3   3   FURKAN SARSILMAZ   1   Dnm.   Dönem   0/999                                                                                                    |                             |
| GÜNDÜZMAT214   LİNEER CEBİR   Z   2   2   3   GÜLDEN ALTAY   2   Dönem   30/50     1   MKT102   BİLG.DESTEK.TEKNİK ÇİZİM   Z   4   3   3   FURKAN SARSILMAZ   1   Dnm.   Dönem   67/999     2   MKT102   BİLG.DESTEK.TEKNİK ÇİZİM   Z   4   3   3   FURKAN SARSILMAZ   1   Dnm.   Dönem   0/999                                                                                                    |                             |
| 1   MKT102   BİLG,DESTEK,TEKNİK ÇİZİM   Z   4   3   3   FURKAN SARSILMAZ   1   Dnm.   Dönem   67/999     2   MKT102   BİLG,DESTEK,TEKNİK ÇİZİM   Z   4   3   3   FURKAN SARSILMAZ   1   Dnm.   Dönem   0/999                                                                                                    |                             |
| 2 MKT102 BİLG.DESTEK.TEKNİK ÇİZİM Z 4 3 3 FURKAN SARSILMAZ 1 Dnm. Dönem 0/999                                                                                                    |                             |
|                                                                                                    |                             |
| 3 MKT102 BİLG.DESTEK.TEKNİK ÇİZİM Z 4 3 3 FURKAN SARSILMAZ 1 Dnm. Dönem 0/999                                                                                                    |                             |
| 1 MKT104 BİLGİSAYAR PROGRAMLAMA-II Z 4 3 5 Cafer BAL 1 Dnm. Dönem 85/999                                                                                                    |                             |
| 2 MKT104 BİLGİSAYAR PROGRAMLAMA-II Z 4 3 5 Cafer BAL 1 Dnm. Dönem 1/999                                                                                                    |                             |
| 5104 BİLGİSAYAR PROGRAMLAMA-II Z 4 3 5 Cafer BAL 1 Dnm. Dönem 6/999                                                                                                    |                             |